# Módulo Ethernet NHS

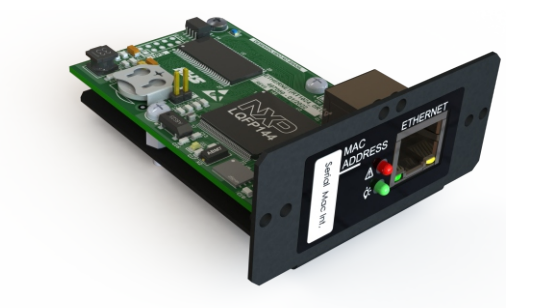

# 1) ESPECIFICAÇÕES TÉCNICAS

- Módulo Ethernet 100BASE-T Compatível com redes Ethernet 10/100 Mbps;
- · Memória interna para armazenamento de eventos e logs de longa data;
- · Configuração simples através do software EtherUtility;
- Protocolo SNMP v2 para gerenciamento e monitoramento de uma rede completa de nobreaks seguindo a RFC-1628;
- · Protocolo Modbus TCP para gerenciamento e monitoramento do equipamento;
- · Segurança com usuário e senha para configuração e visualização de informações;
- Envio de e-mails de eventos do nobreak com a configuração de um servidor SMTP com ou sem TLS;
- Monitoramento remoto do equipamento através de solução em nuvem;
- Suporte completo a pilha lpv4;
- Cliente NTP para ajuste de hora automático na rede;
- Interface Web HTTP para gerenciamento e monitoramento:
- Dashboard de funcionamento do equipamento com gráfico sinóptico;
- Consulta dos parâmetros e informações do equipamento;
- Consulta de logs e eventos com visualização gráfica separado por dia;
- Configurações de rede, NTP, SNMP, Modbus, SMTP e parâmetros de funcionamento do equipamento.

# 2) PROCEDIMENTO INICIAL DE INSTALAÇÃO

1) Com o nobreak ligado, plugue o cabo UTP (Cat5e ou superior) com conector RJ45 no módulo Ethernet e verifique se o led verde no conector está piscando, significando que a conexão de rede foi estabelecida:

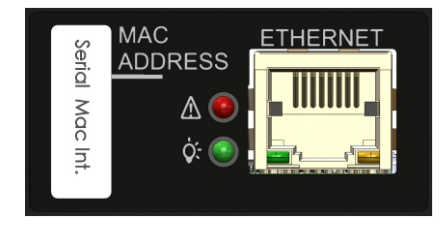

2) Faça o *download* do software de configuração inicial *EtherUtility* no site da NHS na categoria de softwares em: http://www.nhs.com.br

3) Efetue a instalação de maneira comum executando o arquivo: setup\_nhsetherutility.exe.

**4)** Inicie o software de configuração *EtherUtility*, clicando no ícone na área de trabalho "*NHS ETHER Utility*". Clique no botão Procurar e aguarde conforme abaixo:

|          | -) El           | HER               | Utility        |
|----------|-----------------|-------------------|----------------|
|          |                 |                   |                |
|          | Número de série | MAC Address       | Endereço IF    |
| VIA WEB  | 91A04444902A9A  | 38:B8:EB:90:2A:9A | 192.168.41.111 |
|          | 11570           | 38:B8:EB:90:2D:32 | 192.168.41.107 |
| PROCURAR |                 |                   |                |
|          |                 |                   |                |

5) Serão listados após a procura todos os dispositivos NHS encontrados na rede. Selecione o dispositivo cujo campo *MAC Address* corresponde ao mesmo número encontrado na etiqueta do módulo Ethernet.

6) Por padrão a placa utiliza DHCP para obter um IP automaticamente da rede. Caso deseje configurar IP estático ou usuário e senha de acesso, clique em configurar:

| DHCP               |                |
|--------------------|----------------|
| Ativar O Desati    | var            |
| p                  | 192.168.41.111 |
| ÁSCARA             | 255.255.255.0  |
| ATEWAY             | 192.168.41.1   |
| Proteger com Senha |                |
| Desativar O At     | ivar           |
| JUÁRIO             |                |
| NHA                |                |
|                    |                |

**DHCP:** Ative essa opção se quiser que o nobreak adquira automaticamente da rede o endereço a partir de um servidor DHCP.

**IP**, máscara e gateway: Preencha esses campos de acordo com a configuração de sua rede caso tenha desativado a opção de DHCP.

Proteger com senha: Ative essa opção caso deseje segurança adicional e solicitar uma autenticação por usuário e senha para gerenciar seu dispositivo.

Usuário e senha: Preencha um usuário e uma senha para autenticação e segurança caso tenha optado pela proteção com senha.

7) Clique em Aplicar e aguarde alguns segundos para a convergência de rede do dispositivo. Em seguida clique no botão Procurar.

8) Selecione o dispositivo que deseja gerenciar na lista e clique em Gerenciar via Web para uso e gerenciamento completo do dispositivo.

### **3) GERENCIANDO VIA INTERFACE WEB**

# STATUS

Para acessar a interface Web do dispositivo digite seu IP no navegador (Pode ser obtido no EtherUtility) ou digite http://ups-nhs-(4 últimos digitos do MAC, que se encontra na etiqueta da placa). Ex: MAC:38:b8:eb:90:2a:9a, então o endereço gerado será: http://ups-nhs-2a9a

1) Aba Geral: Contém um resumo do modo de operação da interface Ethernet, mostrando informações do nobreak e informações gerais de rede para funcionamento adequado do módulo.

| NOBREAK         |                           | REDE            |                   |
|-----------------|---------------------------|-----------------|-------------------|
| MODELO          | PDV RACK Senoidal 1500 VA | NHS CLOUD       | Poll Ok           |
| POTÊNCIA        | 1500 VA                   | IP              | 192.168.41.111    |
| COMUNICAÇÃO     | Comunicando               | MAC ADDRESS     | 38:b8:eb:90:2a:9a |
| GRAVAÇÃO DE LOG | 60                        | MÁSCARA DE REDE | 255.255.255.0     |
| PLACA/FIRMWARE  | PDVPWM(18).76             | DEFAULT GATEWAY | 192.168.41.1      |
| NÚMERO DE SÉRIE |                           | HOSTNAME        | ups-nhs-2a9a      |
| DATA            | 01/01/2014                | SERVIÇO SMTP    | Inativo           |
| HORA            | 00:00                     | SERVIÇO NTP     | Ativo             |
| UPTIME          | 1 Hora                    | DISPOSITIVO     | Ethernet          |
|                 |                           |                 |                   |

Modelo: Modelo do nobreak que está sendo gerenciado;

Potência: Potência aparente nominal do nobreak;

Comunicação: Indicador de funcionamento correto do módulo e atualização de informações;

Gravação de Log: Intervalo em segundo dos registros de log do equipamento na memória interna;

Placa/Firmware: Versão de placa e firmware do nobreak;

Número de série: Número de série do nobreak;

Data e Hora: Data e Hora configurado no nobreak (Alguns nobreaks não possuem essa configuração e o campo ficará fixo);

Uptime: Tempo desde a última reinicialização ou desligamento do módulo Ethernet.

Rede: Contém definições de rede para endereçamento, rastreamento e funcionamento básico do módulo.

2) Dashboard: Mostra o fluxo de potência no equipamento, indicando o estado de funcionamento. Se está conectado a rede elétrica, carregando/descarregando a bateria, etc.

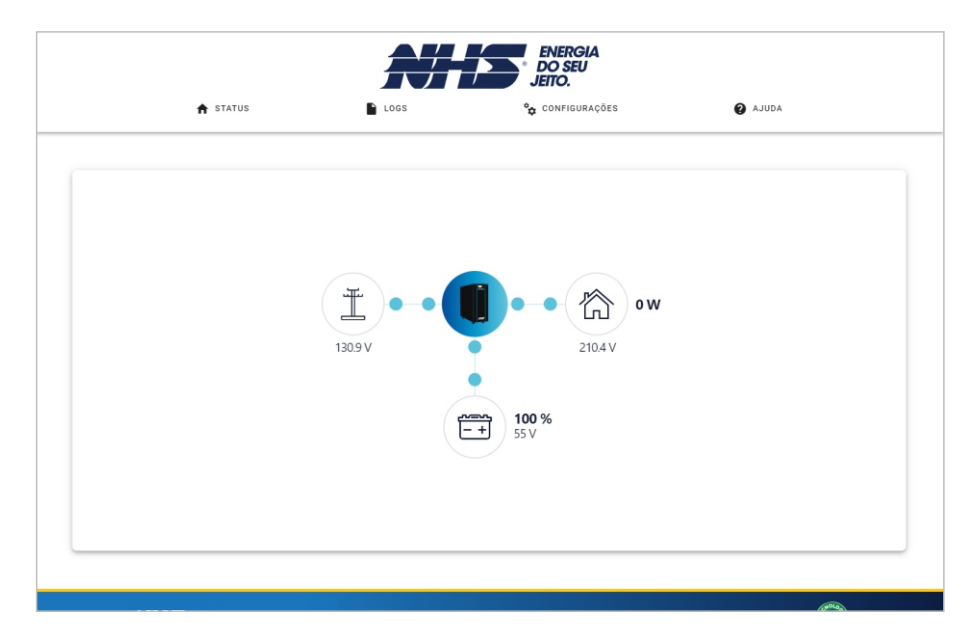

3) Carga: Exibe informações atuais de tensão, frequência, corrente, potência e percentual de carga.

|            | ENERGIA<br>DO SEU<br>JEITO. |                  |         |  |  |
|------------|-----------------------------|------------------|---------|--|--|
| 🔒 ST.      | ATUS LOGS                   | °∰ CONFIGURAÇÕES | ADULA 🚱 |  |  |
|            |                             |                  |         |  |  |
| CARCA      |                             | FACE D           |         |  |  |
| TENSÃO     | 211 7 V                     |                  |         |  |  |
| FREQUÊNCIA | 60 Hz                       | Hz               | Hz      |  |  |
| CORRENTE   | 0.00 A                      | A                | A       |  |  |
| POTÊNCIA   | 0 W                         | W                | W       |  |  |
|            | 0 %                         | %                | %       |  |  |

Copyright © 2023 NHS – Todos os direitos reservados. v0.0

 $\bigcirc$ 

4) Bateria: Exibe informações atualizadas das baterias e do teste das mesmas.

|                       | - · · · · · · · · · · · · · · · · · · · |
|-----------------------|-----------------------------------------|
| BATERIA               |                                         |
| CONDIÇÃO              | Boa                                     |
| STATUS                | Normal                                  |
| CARGA                 | Flutuando                               |
| TEMPO EM MODO BATERIA | 0 segundos                              |
| TEMPO DE AUTONOMIA    | minutos                                 |
| PERCENTUAL DE CARGA   | 100 %                                   |
| TENSÃO                | 55.2 V                                  |
| CORRENTE              | 0.3 A                                   |
| TESTE                 |                                         |
| TIPO DO TESTE         | Nenhum teste ativo no momento           |
| RESULTADO DO TESTE    | Nenhum resultado disponível no momento. |
|                       |                                         |
|                       |                                         |

Condição: 'Boa' ou 'Ruim' de acordo com a condição de uso e o tempo de vida da bateria;

Status: 'Ok' ou 'baixa' se a bateria está ou não carregada;

**Carga:** Flutuando, carregando, descansando ou descarregando, indica se a bateria está em processo de carga, de acordo com a presença da rede elétrica;

Tempo em modo bateria: Indica a quantos segundos está em modo bateria a partir da queda da rede elétrica;

Percentual de carga: Indica percentualmente o quanto a bateria está carregada;

Tensão: Indica a tensão atual da bateria ou seu conjunto;

Corrente: Indica a corrente de carga ou descarga de todo o conjunto de baterias do nobreak

Temperatura: Apresenta as informações da temperatura atual de todo o conjunto de baterias. TESTE

**Tipo do teste:** Exibe qual foi o último teste realizado no equipamento; **Resultado do teste:** Apresenta o resultado do último teste realizado. 5) Parâmetros Nominais: Contém informações nominais de operação do equipamento.

| A STATUS                      | LOGS | °¢ CONFIGURAÇÕES | Ø AJUDA   |   |
|-------------------------------|------|------------------|-----------|---|
| VALORES NOMINAIS              |      |                  |           |   |
| TENSÃO DE ENTRADA             |      | 3                | 20 V      |   |
| FREQUÊNCIA DE ENTRADA         |      |                  | 60 Hz     |   |
| TENSÃO DE SAÍDA               |      | 1                | 221 V     |   |
| FREQUÊNCIA DE SAÍDA           |      |                  | 60 Hz     |   |
| POTÊNCIA ATIVA                |      |                  | 500 W     |   |
| POTÊNCIA APARENTE             |      | 2                | 350 VA    |   |
| BUZZER                        |      | ,                | Ativo     |   |
| SUBTENSÃO                     |      | ٤                | 34 V      |   |
| SOBRETENSÃO                   |      |                  | 56 V      |   |
| DATA DE INSTALAÇÃO DA BATERIA |      |                  | 2/02/2016 |   |
| DURAÇÃO DA BATERIA            |      |                  | 234 dias  |   |
|                               |      |                  |           |   |
|                               |      |                  |           | - |

Tensão de entrada: Valor nominal da tensão de entrada.

Frequência de entrada: Valor nominal da frequência da rede elétrica de entrada.
Tensão de saída: Valor nominal de saída de tensão regulada do nobreak.
Frequência de saída: Valor nominal da frequência da rede elétrica de saída.
Potência Ativa: Valor de potência em Watts de capacidade do equipamento.
Potência Aparente: Valor de potência em VA de capacidade do equipamento.
Buzzer: Informa se o buzzer do nobreak está ativado ou desativado.
Subtensão e sobretensão: Valores de mínimos e máximos de regulação de tensão do equipamento.
Data de instalação da bateria: Data em que a bateria foi instalada no nobreak.
Duração da bateria: Tempo nominal médio de durabilidade da bateria instalada no nobreak.

#### LOGS

2) Eventos: Exibe uma linha do tempo com os eventos que ocorreram no dia selecionado. É possível filtrar o evento por tipo. Para baixar um arquivo csv dos eventos exibidos, basta clicar no botão 'Download Eventos'.

1) Dados: Exibe o gráfico do parâmetro no dia selecionado, conforme os dados armazenados internamente. Para baixar o log completo do dia, basta clicar no botão "Download Csv".

Atenção: Para o correto funcionamento desta funcionalidade é altamente recomendado que a utilização do NTP esteja habilitado. Verificar item Configurações -> 3) Hora

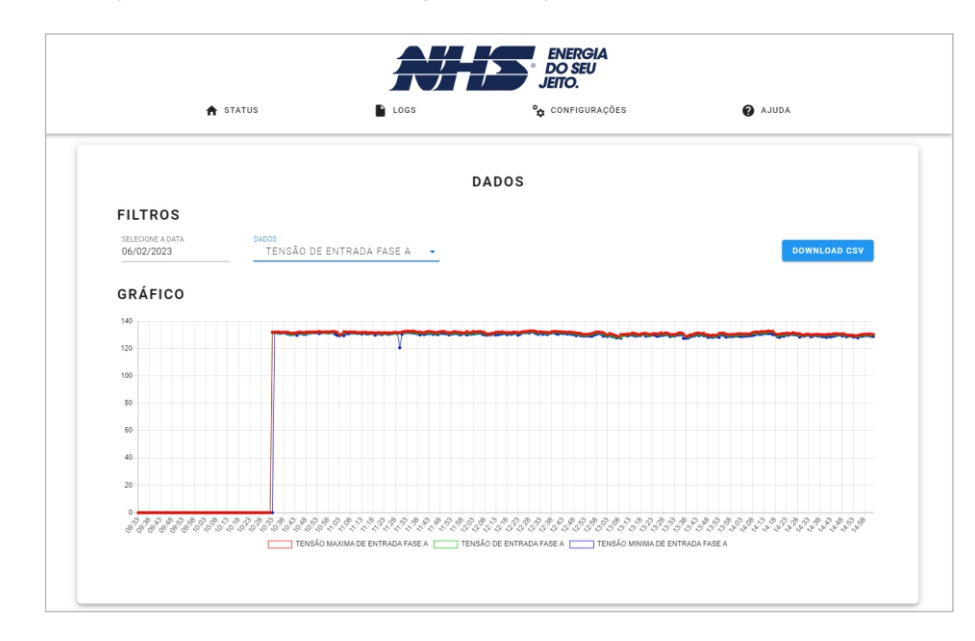

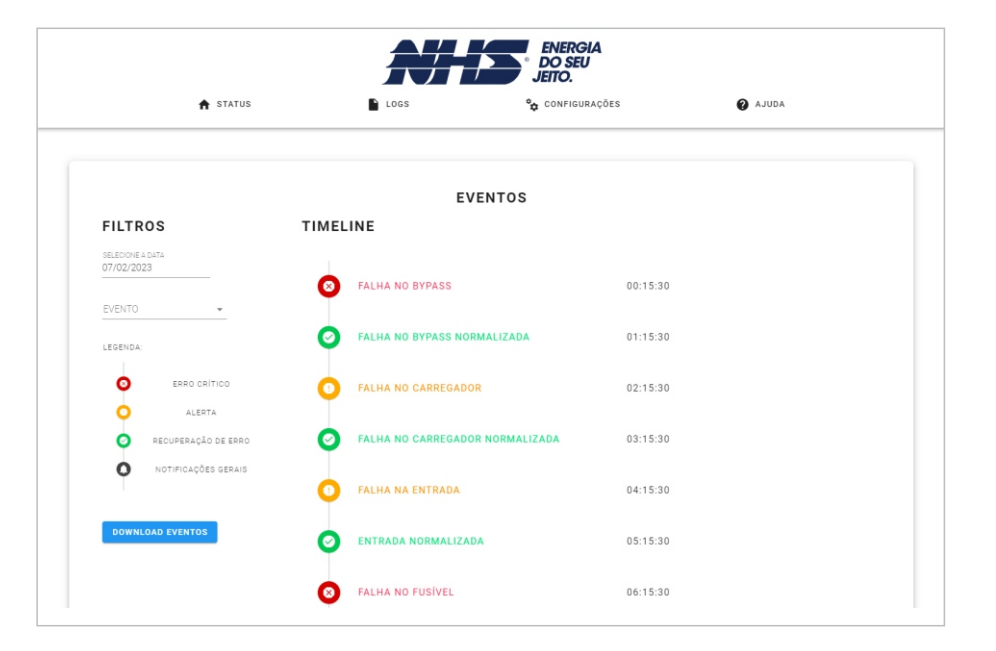

## CONFIGURAÇÕES

1) Equipamento: Para alterar as configurações do Nobreak, insira a senha "0000" na tela de autenticação.

|          | ENERGIA<br>DO SEU<br>JEITO.                               |            |
|----------|-----------------------------------------------------------|------------|
| 🔒 STATUS | LOGS 🏠 CONFIGURAÇÕES                                      | Ø AJUDA    |
|          |                                                           |            |
|          | Copyright © 2023 NHS - Todos os direitos reservados. v0.0 | $\bigcirc$ |

| TATUS         | LOGS                   | CONFIG                    | JRAÇÕE | 5                | AJUDA |  |
|---------------|------------------------|---------------------------|--------|------------------|-------|--|
|               | •                      | ų conner                  |        |                  |       |  |
|               |                        |                           |        |                  | _     |  |
| REDE          |                        |                           |        |                  |       |  |
| TENSÃO DE SA  | DA (V)                 |                           |        | 221              |       |  |
| FREQUÊNCIA D  | SAÍDA (HZ)             |                           |        | 60               |       |  |
| SUBTENSÃO (V  |                        |                           |        | 84               |       |  |
| SOBRETENSÃO   | (V)                    |                           |        | 156              |       |  |
| BATERIA       |                        |                           |        |                  |       |  |
| EXECUTAR TES  | TE DE BATERIA          | -                         | N      | ENHUM -          | _     |  |
| DATA DE INSTA | LAÇÃO DA BATERIA       |                           | -      | 02/02/2016       |       |  |
| TEMPO DE VIDA | DA BATERIA (DIAS)      |                           |        | 1234             |       |  |
| OUTROS        |                        |                           |        |                  |       |  |
| BUZZER        |                        | <ul> <li>Ativa</li> </ul> | do O   | Desativado       | _     |  |
| ATUALIZAR DA  | A E HORA (COM_EVENT) 🧿 | 0                         | Sim 🤇  | Nao              |       |  |
| UTILIZAR NTP  | 0                      | ۲                         |        | ) Nao            |       |  |
| DATA E HORA   |                        | SELECIONE A DATA          |        | SELECIONE A HORA |       |  |

#### REDE

Tensão de Saída: Tensão de saída nominal.

Frequência de Saída: Frequência de saída nominal.

Subtensão e sobretensão: Valor minimo e máximo, respectivamente, de regulação de tensão do Nobreak.

#### BATERIA

**Executar teste de bateria:** Realiza o teste de bateria selecionado.

Data de instalação da bateria: Data de troca das baterias.

Tempo de vida da bateria: Tempo médio estimado em dias da durabilidade das baterias.

#### OUTROS

Buzzer: Buzzer do Nobreak.

Atualizar data e hora (com\_event): Atualiza o relógio interno do equipamento (Apenas se possuir uma com event).

Utilizar ntp: Utiliza a data/hora adquirida via NTP da rede.

Data e hora: Configuração manual a ser enviada para o equipamento.

2) E-mail: Possibilita configurar um servidor SMTP para envio de e-mails e notificações.

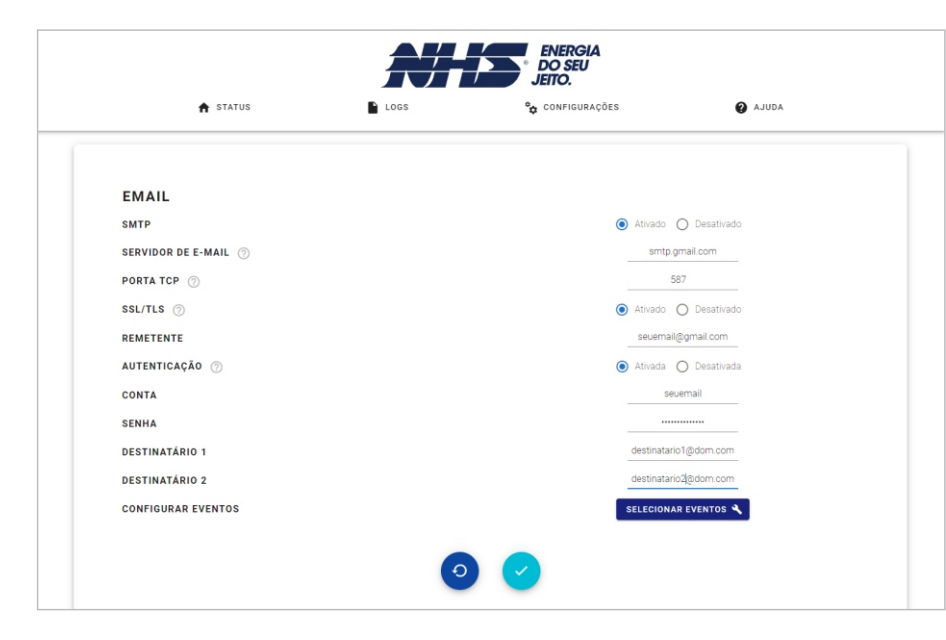

SMTP: Ativa o serviço de e-mail.

Servidor de e-mail: IP ou Hostname do servidor SMTP.

**Porta TCP:** Porta de conexão TCP com o servidor SMTP. Para conexões com TLS este valor será alterado para 587. Para conexões sem TLS, o padrão é 25.

**SSL/TLS:** Configura se a conexão utilizará criptografia TLS. Esta configuração é necessária para se conectar a grandes provedores como gmail, outlook, etc.

Remetente: Endereço de e-mail que enviará as notificações.

Autenticação: Ative essa opção se o servidor requisitar autenticação de usuário e senha.

Conta: Login no servidor SMTP.

Senha: Senha no servidor SMTP.

Destinatários: E-mails que irão receber a notificação. Não é necessário configurar os dois destinatários, basta apenas o destinatário 1.

Configurar Eventos: Abre um Popup que permite a seleção de quais eventos irão gerar uma notificação.

#### Exemplo de configuração com gmail:

O gmail requer a criação de uma senha de aplicativo para permitir o acesso de dispositivos que não utilizem o protocolo OAuth 2.0. Para isso basta acessar a conta desejada, selecionar 'Segurança', habilitar a verificação em duas etapas e gerar uma senha de aplicativo.

#### Configurações no WebServer:

SMTP: Ativado Servidor de e-mail: smtp.gmail.com Porta TCP: 587 SSL/TLS: Ativado Remetente: emailquefaraoenvio@gmail.com Autenticação: Ativada Conta: emailquefaraoenvio Senha: Senha de aplicativo gerada Destinatarios: emailsdosdestinatarios@...

14

3) Hora: Configuração de data e hora do módulo ethernet.

Atenção: É altamente recomendado que o serviço NTP esteja ativado e que o acesso ao servidor selecionado esteja funcional (Porta 123 UDP) para o correto referenciamento de data/hora para os logs. O bloqueio de rede para este acesso ou a incorreta configuração pode gerar a perda de referencia de data/hora caso a bateria do RTC esteja descarregada, podendo ocasionar o salvamento dos logs de maneira incorreta.

| HORA                 |                                                 |
|----------------------|-------------------------------------------------|
| NTP                  | <ul> <li>Ativado</li> <li>Desativado</li> </ul> |
| SERVIDOR NTP 📀       | a.ntp.br                                        |
| FUSO HORÁRIO (GMT) 📀 | -3                                              |
| DATA                 | SELECIONE A DATA<br>07/02/2023                  |
| HORA                 | SELECIONE A HORA                                |
|                      |                                                 |
|                      |                                                 |
|                      |                                                 |

NTP: Ativa o serviço.

Servidor NTP: IP ou Hostname do Servidor NTP.

Fuso horário (GMT): Fuso horário da região.

Data: Configuração manual da data.

Hora: Configuração manual do horário.

4) Rede: Configurações de rede do módulo ethernet.

| REDE              |                      | CLOUD       |                 |
|-------------------|----------------------|-------------|-----------------|
| DHCP              | Ativado O Desativado | STATUS      | POLL OK         |
| IP ⊘              | 192.168.41.109       | DETALHES    | Realizando Poll |
| MÁSCARA DE REDE 💿 |                      |             |                 |
| GATEWAY PADRÃO ⊘  | 192.168.41.1         |             |                 |
| DNS PRIMÁRIO      |                      |             |                 |
| HOSTNAME ⊘        | ups-nhs-2a9a         |             |                 |
|                   | 0                    | <b>&gt;</b> |                 |

#### REDE

DHCP: Ativa o protocolo DHCP para obter as configurações automaticamente da rede.
IP: Endereço IP do dispositivo ethernet na rede.
Máscara de rede: Máscara utilizada na rede interna.
Gateway padrão: Endereço do gateway da rede.

DNS Primário: Servidor DNS utilizado por padrão.

Hostname: Endereço alfanumérico do dispositivo na rede que traduz seu IP

#### CLOUD

**Status:** Exibe o status de conexão com a nuvem, sendo: 'Inicializando' - Comunicação ainda não realizada; aguarde: 'Poll OK' - Comunicação sendo realizada com sucesso: 'Erro' - Comunicação não foi estabelecida; 'Desabilitado' - Funcionalidade Desabilitada.

Detalhes: Apresenta mais informações referente ao status atual.

5) Modbus: Configuração do Modbus TCP.

| T STATUS | LOGS | °c CONFIGUR | AÇÕES | AJUDA |
|----------|------|-------------|-------|-------|
|          |      |             |       |       |
|          |      |             |       |       |
| MODBUS   |      |             |       |       |
| ID       |      |             | 1     |       |
| PORTA ⑦  |      |             | 502   |       |
|          |      |             |       |       |
|          |      | 0           |       |       |
|          |      |             |       |       |
|          |      |             |       |       |
|          |      |             |       |       |
|          |      |             |       |       |
|          |      |             |       |       |
|          |      |             |       |       |
|          |      |             |       |       |

ID: Identificador do dispositivo. Este valor deve ser único para cada dispositivo na rede modbus. Porta: Porta TCP utilizada para conexão. Padrão - 502.

Obs: O módulo ethernet limita o número de conexões modbus simultâneas abertas em 2 conexões.

6) SNMP: Configuração dos parâmetros SNMP do módulo Ethernet. Compatível com SNMPv1 e SNMPv2.

| 🕈 STATUS                  | LOGS | CONFIGURAÇÕES | AJUDA                  |
|---------------------------|------|---------------|------------------------|
| ••                        | -    | •             | v                      |
|                           |      |               |                        |
|                           |      |               |                        |
| SNMP                      |      |               |                        |
| NOME                      |      |               | Nobreak NHS            |
| LOCAL                     |      |               | Local                  |
| CONTATO                   |      |               | Contato                |
| COMUNIDADE ⊘              |      |               | public                 |
| PORTA ⊘                   |      |               | 161                    |
| ENVIO DE TRAPS            |      |               | 🔿 Ativado 🔘 Desativado |
| IP DE DESTINO 1 ⊘         |      |               |                        |
| IP DE DESTINO 2 🕜         |      |               |                        |
| PORTA DE ENVIO DE TRAPS ⊘ |      |               |                        |
|                           |      |               |                        |
|                           |      |               |                        |
|                           | ( Đ  |               |                        |

Nome, local e contato: Informações adicionadas para fins de rastreamento do nobreak na rede conforme a RFC-1213.

Comunidade: Nome da comunidade utilizada para fins de segurança.

Porta: Porta UDP utilizada para comunicação. Padrão - 161.

Envio de Traps: Habilita o envio de traps conforme a RFC-1628.

IP de destino: Destino das traps enviadas.

Porta de envio de traps: Porta UDP para o envio das traps. Padrão - 162.

MIBs implementadas: MIB 2, RFC-1628

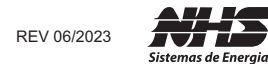

SUPORTE TÉCNICO NHS Fone: (0xx41) 2141-9230 / 2141-9231 E-mail: assist@nhs.com.br

ASSISTÊNCIA TÉCNICA AUTORIZADA Acesse o endereço www.nhs.com.br